# HỘI KHUYẾN HỌC TÂN PHỨ CHI HỘI TRƯỜNG THPT TRẦN PHỨ

# CỘNG HÒA XÃ HỘI CHỦ NGHĨA VIỆT NAM Độc lập – Tự do – Hạnh phúc

Số: 417/HD-KHTHPTTP

Tân Phú, ngày 18 tháng 10 năm 2023

# HƯỚNG DẪN

#### Thực hiện đăng ký mô hình "Công dân học tập" năm 2023

Căn cứ công văn số 727/UBND-VX ngày 19 tháng 4 năm 2023 của Ủy ban nhân dân quận Tân Phú về thực hiện chương trình "Xây dựng mô hình công dân học tập giai đoạn 2021 - 2030";

Căn cứ Kế hoạch số 18/KH-HKH ngày 20 tháng 9 năm 2023 của Hội Khuyến học quận Tân Phú về Phú về tổ chức triển khai thực hiện chương trình "Xây dựng mô hình công dân học tập giai đoạn 2021 – 2030" trên địa bàn quận Tân Phú;

Hội khuyến học trường THPT Trần Phú hướng dẫn hội viên của hội đăng ký thực hiện mô hình "Công dân học tập" năm 2023 như sau:

### I. CÁCH THỨC ĐĂNG KÝ

- Hình thức: trực tuyến trên trang thông tin điện tử của Trung ương hội khuyến học Việt Nam về đánh giá mô hình Công dân học tập.

- Địa chỉ đăng ký: https://congdanhoctap.vn/
- Các bước đăng ký:

Bước 1: vào https://congdanhoctap.vn/, chọn "đăng nhập"

- Hình 1: Nếu dùng máy tính
- Hình 2: Nếu dùng điện thoại

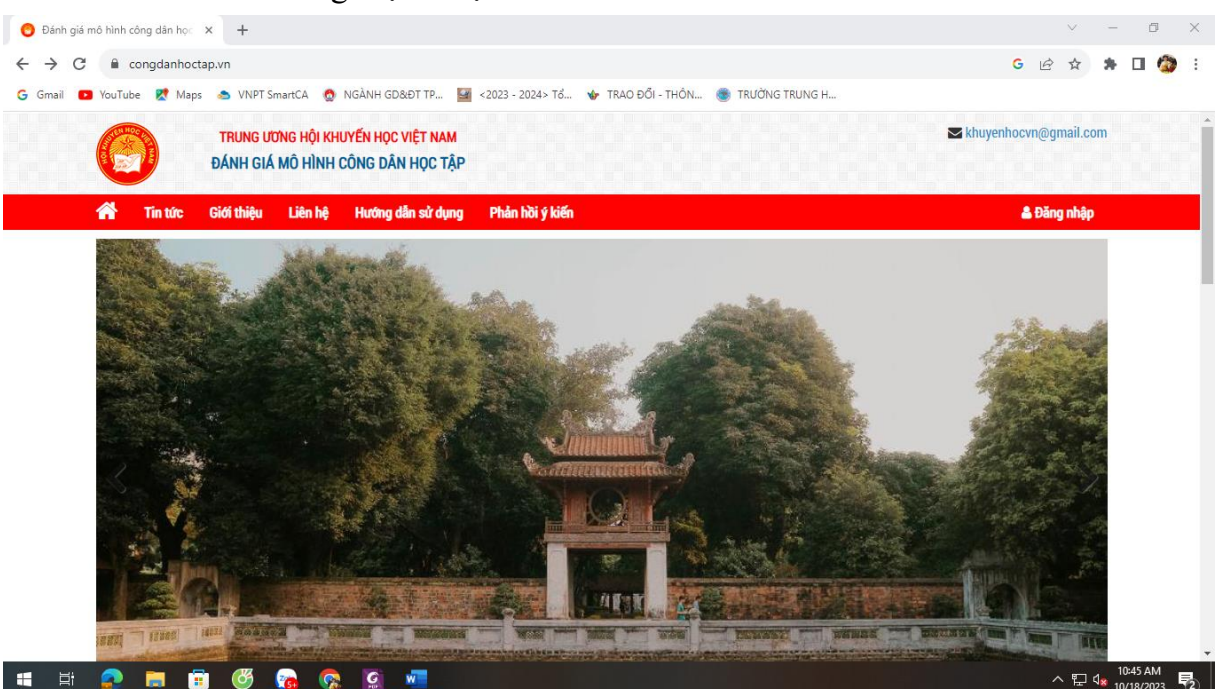

(Hình 1: Bước 1 nếu giao diện dùng máy tính)

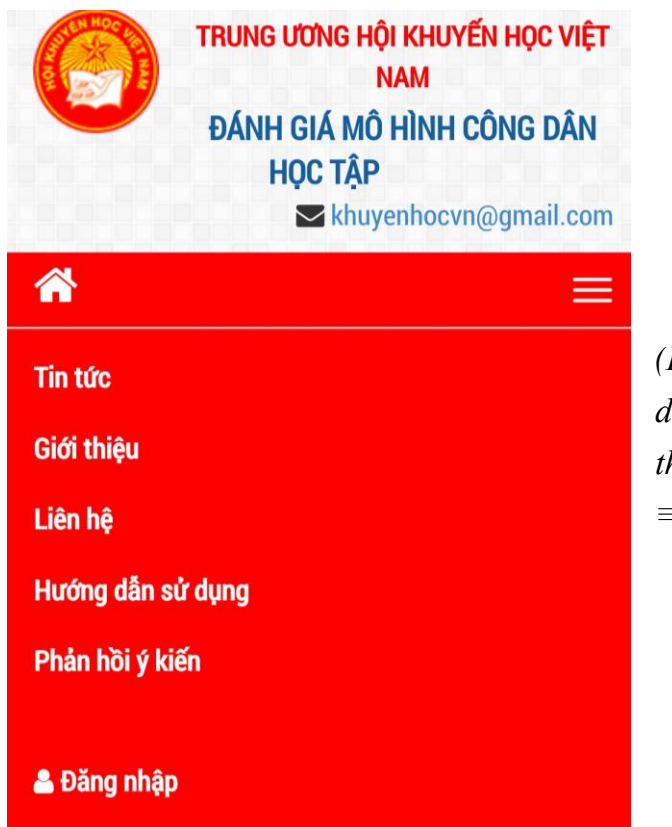

 (Hình 2: Bước 1 nếu dùng giao diện điện thoại (hội viên vào dấu ≡, chọn "Đăng nhập)

Sau khi bấm "Đăng nhập" sẽ có giao diện:

| <mark>trung ương hội khuyến học việt nam</mark><br>đánh giá mô hình công dân học tập |         |                                                         |                                                                      | 🐱 khuyenhocvn@gmail.com |  |  |  |
|--------------------------------------------------------------------------------------|---------|---------------------------------------------------------|----------------------------------------------------------------------|-------------------------|--|--|--|
| Giới thiệu                                                                           | Liên hệ | Hướng dẫn sử dụng                                       | Phân hồi ý kiến                                                      | 🛔 Đăng nhập             |  |  |  |
|                                                                                      |         |                                                         | ĐĂNG NHẬP                                                            |                         |  |  |  |
|                                                                                      |         |                                                         |                                                                      |                         |  |  |  |
|                                                                                      |         | <b>Tài kho</b><br>Tài ki                                | bån/Email/CCCD*<br>hoån/Email/CCCD                                   |                         |  |  |  |
|                                                                                      |         | Tài kho<br>Tài ki<br>Vui lòng<br>Mật kh                 | bản/Email/CCCD*<br>hoán/Email/CCCD<br>I nhập giá trị<br>đưở          |                         |  |  |  |
|                                                                                      |         | Tài kho<br>Tài ki<br>Vui lõng<br><b>Mật kh</b><br>Mật l | bản/Email/CCCD*<br>hoản/Email/CCCD<br>I nhập giá trị<br>iẩu*<br>khẩu |                         |  |  |  |

(Hình 3: Đăng nhập/đăng ký tài khoản)

#### Bước 2: Chọn "Đăng ký tài khoản"

|                             | TRUNG ƯỜNG HỘI KHUYỆN HỌC VIỆT NAM<br>ĐÁNH GIÁ MÔ HÌNH CÔNG DÂN HỌC TẬP                                                                                              | 🗃 thuyenboom@gmail.com               |  |  |  |  |  |
|-----------------------------|----------------------------------------------------------------------------------------------------|--------------------------------------|--|--|--|--|--|
| (Hình 4: Giao diện đẳng 🛛 📕 | 🌴 Tin tức Giới thiệu Liên hệ Hương dân sử dụng Phân hồ                                                                                                    | iti y kiến 🌲 Đảng nhập               |  |  |  |  |  |
|                             | 6                                                                                                    | ĐĂNG KÝ TẢI KHOÁN                    |  |  |  |  |  |
| ký tài khoản)               | CEE THÔNG TIN CÁ NHÂN<br>COCDICMT" Họ và tên"                                                                                                    | Giải tính" Niễm sinh"                |  |  |  |  |  |
|                             | DCCD/CMT Ho và tên                                                                                                    | Chọn Giới tính 💙 Chọn Năm sinh 💙     |  |  |  |  |  |
|                             | Dân tộc* Tôn giáo*                                                                                                    | Email Số địện thoại                  |  |  |  |  |  |
|                             | Chon Dan too - Chon Ion gao                                                                                                    | Email     So diph thogi              |  |  |  |  |  |
|                             | Ma Chingi KH EB China Tinh/Thành nhấ                                                                                                    | vuqan/Huyen Privang/Xa*              |  |  |  |  |  |
|                             | A THYCNIG TIN BAD SUBY MIX Hada     Mag Holda     Mag Holda     Xee what mage Holda*     Xee what mage Holda*     Yele what mage Holda     Or THYCNIG TIN CÓNIC VIČC |                                      |  |  |  |  |  |
|                             | Công việc                                                                                                    | Trình độ văn hóa<br>Trình đã văn bóa |  |  |  |  |  |
|                             | Thông tin nơi làm việc                                                                                                    | A REAL REPORT AND A REAL ADDR        |  |  |  |  |  |
|                             | Thông tín nơi làm việc                                                                                                    |                                      |  |  |  |  |  |
|                             | 10                                                                                                    | Rifly W Stary 19 Is Islan            |  |  |  |  |  |
|                             | 🏦 Trung Ut                                                                                                    | Tong Hội Khuyển học Việt Nam 🔍       |  |  |  |  |  |

- Thực hiện điền các thông tin cá nhân của hội viên.
- Sau khi điền xong bấm "Đăng ký tài khoản"
- Lưu ý:

+ Mã Chi hội khuyến học của trường THPT Trần Phú (phải điền vào để vào hệ thống danh sách của trường): C79767Q9JTa

+ Những thông tin khác có dấu \* là bắt buộc nhập.

### II. ĐÁNH GIÁ MÔ HÌNH CÔNG DÂN HỌC TẬP

#### Bước 1: Đăng nhập

- Tài khoản: là số CCCD. Nếu khi đăng ký tài khoản có điền địa chỉ mail thì \_ sử dụng địa chỉ mail hoặc số CCCD.
- Mật khẩu: là mật khẩu khi đăng ký tài khoản

| $\leftrightarrow \  \   \rightarrow \  \   C$ | C 🔒 congdanhoctap.vn/dang-nhap                                          |                                                                                                    |            |         |                   |                               | (                    | *                       | 🗆 🙆 | :          |   |  |  |  |
|-----------------------------------------------|-------------------------------------------------------------------------|----------------------------------------------------------------------------------------------------|------------|---------|-------------------|-------------------------------|----------------------|-------------------------|-----|------------|---|--|--|--|
| G Gmail 🗈                                     | YouTub                                                                  | suTube 🐰 Maps 🛭 💩 VNPT SmartCA 👩 NGÀNH GD&ÐT TP 🧧 <2023 - 2024> Tổ 🧇 TRAO ĐỔI - THÔN 👩 TRƯỜNG TRUNG H |            |         |                   |                               |                      |                         |     |            |   |  |  |  |
|                                               | TRUNG ƯƠNG HỘI KHUYẾN HỌC VIỆT NAM<br>ĐÁNH GIÁ MÔ HÌNH CÔNG DÂN HỌC TẬP |                                                                                                    |            |         |                   |                               |                      | 🕿 khuyenhocvn@gmail.com |     |            |   |  |  |  |
|                                               | ^                                                                       | Tin tức                                                                                               | Giới thiệu | Liên hệ | Hướng dẫn sử dụng | Phản hồi ý kiến               |                      |                         |     | 🌡 Đăng nhậ | р |  |  |  |
|                                               |                                                                         |                                                                                                    |            |         |                   | ĐĂNG NHẬP                     |                      |                         |     |            |   |  |  |  |
|                                               |                                                                         |                                                                                                    |            |         |                   |                               |                      |                         |     |            |   |  |  |  |
|                                               |                                                                         |                                                                                                    |            |         |                   |                               |                      |                         |     |            |   |  |  |  |
|                                               |                                                                         |                                                                                                    |            |         | Tài kh            | oån/Email/CCCD*               |                      |                         |     |            |   |  |  |  |
|                                               |                                                                         |                                                                                                    |            |         | Tài               | khoản/Email/CCCD              |                      |                         |     |            |   |  |  |  |
|                                               |                                                                         |                                                                                                    |            |         | Vui lòn           | g nhập giá trị                |                      | <u>.</u>                |     |            |   |  |  |  |
|                                               |                                                                         |                                                                                                    |            |         | Mật ki            | hấu*                          |                      |                         |     |            |   |  |  |  |
|                                               |                                                                         |                                                                                                    |            |         | Mật               | khẩu                          |                      |                         |     |            |   |  |  |  |
|                                               |                                                                         |                                                                                                    |            |         | Vui lòn           | g nhập giá trị                |                      |                         |     |            |   |  |  |  |
|                                               |                                                                         |                                                                                                    |            |         |                   | Đăng ký tài khoản? Quên mật k | <b>ắư?</b> Đăng nhập |                         |     |            |   |  |  |  |

(Hình 5: Đăng nhập)

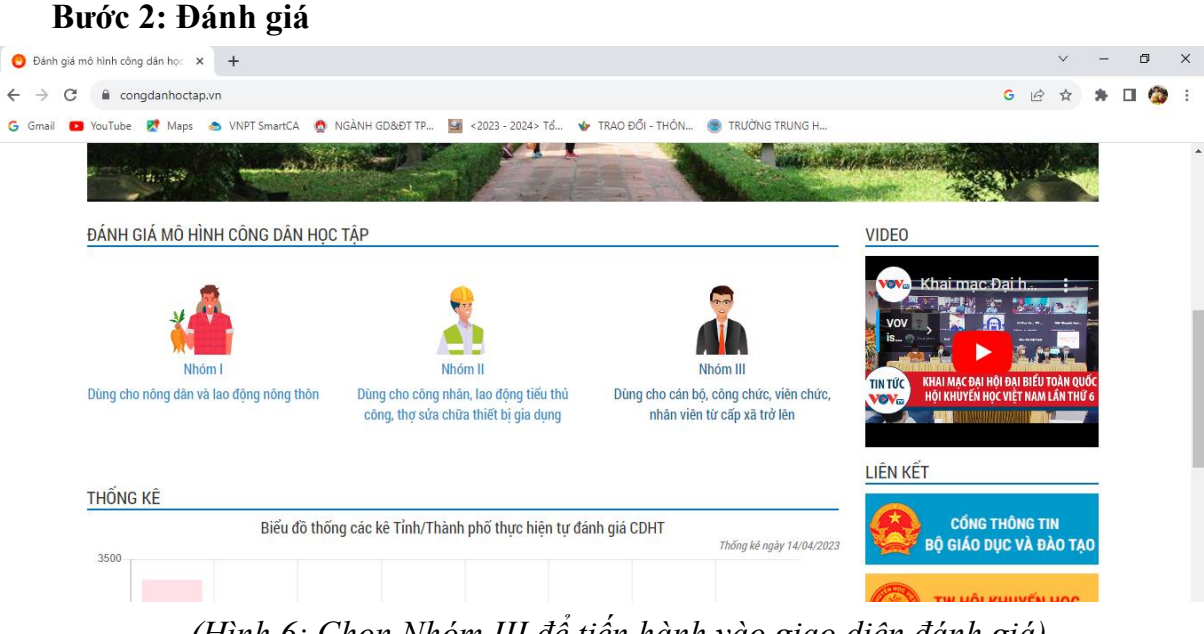

(Hình 6: Chọn Nhóm III để tiến hành vào giao diện đánh giá)

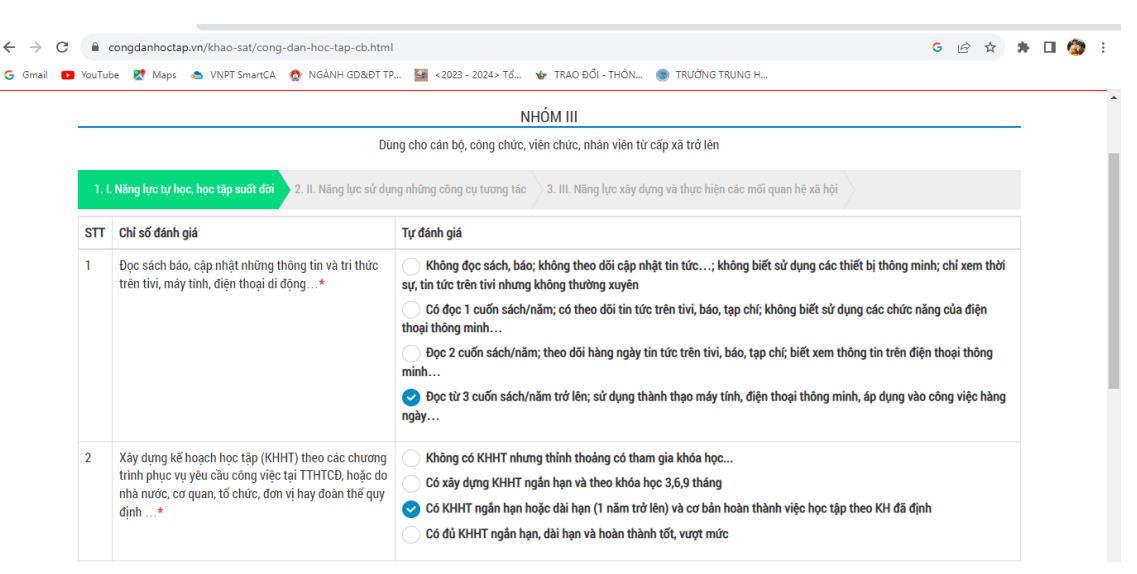

(Hình 7: Thực hiện đánh giá việc học tập của mỗi hội viên)

### Bước 3: Hoàn thành đánh giá

- Sau khi thực hiện tự đánh giá 3 năng lực theo biểu mẫu, hội viên bấm nút "Gửi thông tin" để hoàn tất đánh giá.

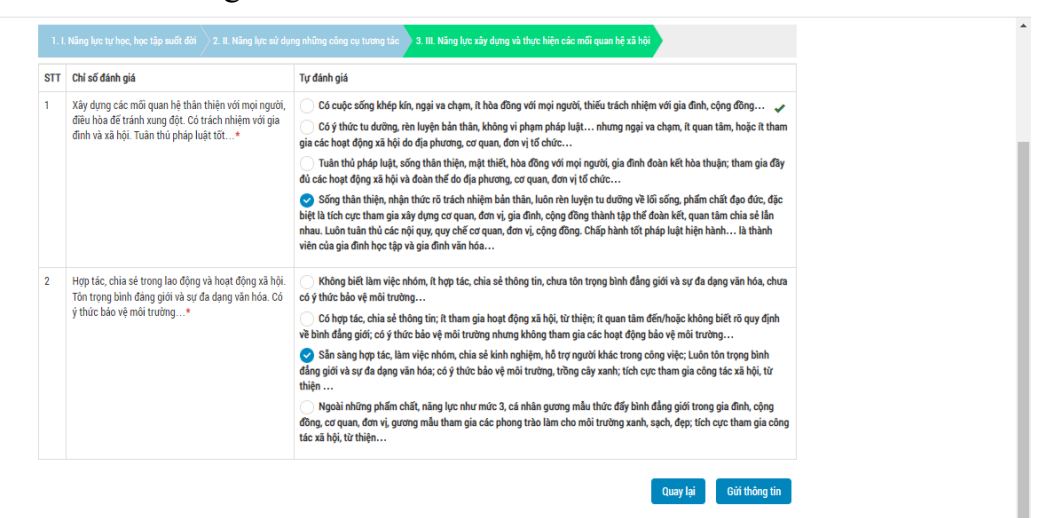

# III. THỜI GIAN THỰC HIỆN

Mọi hội viên thực hiện đăng ký và đánh giá trước ngày 23/10/2023.

Đề nghị tất cả hội viên hội khuyến học trường THPT Trần Phú thực hiện theo hướng dẫn./.

#### Nơi nhận:

- Hội khuyến học quận "đề báo cáo";
- Hội viên HKH "để thực hiện";
- Lưu VT.

# TM. BAN CHẤP HÀNH CHI HỘI TRƯỞNG

Nguyễn Đức Chính

4